# Uputa za popunjavanje Zahtjeva u dijelu AGRONET-a.

## Elektroničko podnošenje zahtjeva opisano je Prilogom 2. Javnog poziva.

Ovaj dokument služi za lakše popunjavanje zahtjeva u AGRONET-u kao dio elektroničkog podnošenja zahtjeva.

#### Nakon ulaska u AGRONET izaberete Ruralni razvoj

#### Zatim kliknite ne karticu ISPLATE

| AGEN<br>ZA PLAĆANJA U<br>RIBARSTVU I RI | J POLJOPR<br>URALNOM | A<br>IVREDI,<br>RAZVOJU                                                                                                    |
|-----------------------------------------|----------------------|----------------------------------------------------------------------------------------------------|
| Â                                       |                      | UPUTE OSNOVNI PODACI PONUDE PRAVNA OSN                                                                                                    |
| 497040                                  | DURLEN K             | IRIN ZINKA KLOKOVEC 96, KRAPINSKE TOPLICE, HRVATSKA PRISTUP ODJAVI SE                                                                                                    |
| Pravna o                                | snova                |                                                                                                    |
|                                         |                      | PRINT                                                                                                    |
| Propisi za go                           | odinu: 2             | 021 🗸                                                                                                    |
| Obavijesti                              |                      |                                                                                                    |
| Datum                                   | Naziv                | Opis                                                                                                    |
| 24.01.2025                              | VAŽNO!               | Od dana 27. siječnja 2025. podnošenje zahtjeva za registraciju/upis novih korisnika ili promjenu podataka za već upisane korisnike u<br>Evidenciji korisnika potpora u ruralnom razvoju (EKPRRiR) bit će moguće samo uz prijavu na sustav e-Građani (NIAS) nekom od ponuđenih<br>vjerodajnica sve tri razine sigurnosti (visoka, značajna, niska). |

## Zatim kliknete na UNESI NOVI ZAHTJEV

| AGENCIJA<br>ZA PLAĆANJA U POLJOPRIVREDI,<br>RIBARSTVU I RURALNOM RAZVOJU |                                                          |                                                        |                                     |
|--------------------------------------------------------------------------|----------------------------------------------------------|--------------------------------------------------------|-------------------------------------|
|                                                                          | PODACI PONUDE PRAVNA OSNOVA                              | POTPORA ISPLATE ODUSTAJANJE                            | E PRAĆENJE PROJEKATA ODLUKE/UGOVORI |
| 497040 DURLEN KIRIN ZINKA KLOKOVEC 96,                                   | KRAPINSKE TOPLICE, HRVATSKA                              |                                                        | PRISTUP ODJAVI SE                   |
| Zahtjev za isplatu                                                       |                                                          |                                                        |                                     |
|                                                                          |                                                          |                                                        | UNE SI NOVI ZAHTJEV                 |
| ID isplate ID prijave Mjera Status                                       | Datum<br>zadnje<br>promjene Datum Natječaj<br>aktivan od | Natječaj Broj<br>isplata / Tip<br>aktivan do Broj rata | Zahtjev Sadržaj Detalji             |

Iz padajućeg menija odabirete:

- EPFRR
- M23.1 Izvanredna privremena potpora poljoprivrednicima, posjednicima šuma i MSPovima koji su posebno pogođeni elementarnim nepogodama

| AGENCIJA<br>ZA PLAĆANJA U POLJOPRIVREDI,<br>RIBARSTVU I RURALNOM RAZVOJU |                        |                    |               |                |                    |        |          |
|--------------------------------------------------------------------------|------------------------|--------------------|---------------|----------------|--------------------|--------|----------|
| С                                                                        | OSNOVNI PODACI PO      | NUDE PRAVNA OSNOVA | POTPORA ISPLA | TE ODUSTAJANJE | PRAĆENJE PROJEKATA | DLUKE/ | UGOVORI  |
| 497040 DURLEN KIRIN ZINKA                                                | KLOKOVEC 96, KRAPINSKE | TOPLICE, HRVATSKA  |               |                | PRIS               | TUP O  | DJAVI SE |
| Zahtjev za isplatu                                                       |                        |                    |               |                | ODUS               | TANI F | POTVRDI  |
| Mjera/intervencija za koju se podr                                       | nosi zahtjev           |                    |               |                |                    |        |          |
| Odaberi fond:                                                            | EPFRR                  | ~                  |               |                |                    |        |          |
| Odaberi natječaj:                                                        | TEST01 - M23           | ~                  |               |                |                    |        |          |
|                                                                          |                        |                    |               |                |                    |        |          |

Otvara se sučelje gdje imate otvoren zahtjev za isplatu te klikom na ID isplate (koji je ujedno link za ulazak u popunjavanje zahtjeva).

Klikom na svako pitanje ulazite u to pitanje i popunjavate tražene podatke tamo gdje se to traži.

| AGENCIJA<br>ZA PLAĆANJA U POLJOPRIVREDI,<br>RIBARSTVU I RURALNOM RAZVOJU     |                                                                           |
|------------------------------------------------------------------------------|---------------------------------------------------------------------------|
|                                                                              | A POTPORA ISPLATE ODUSTAJANJE PRAĆENJE PROJEKATA ODLUKE/UGOVORI           |
| 497040 DURLEN KIRIN ZINKA KLOKOVEC 96, KRAPINSKE TOPLICE, HRVATSKA           | PRISTUP ODJAVI SE                                                         |
| TEST01 - M23 je aktivan od 14.04.2025 08:00:00                               |                                                                           |
|                                                                              | ODUSTANI SPREMI PRIJAVU                                                   |
| Zahtjev za isplatu (1/10) - ID: 2158006 Pripadajući Zahtjev za isplatu – ID: | 2158006                                                                   |
| Grupe pitanja                                                                | Status                                                                    |
| 1. PODACI O KORISNIKU                                                        | Nije započeto                                                             |
| 2. IZNOS ŠTETE OD SUŠE IZ PRILOGA 1.                                         | Nije započeto                                                             |
| 3. IZJAVE KORISNIKA                                                          | Nije započeto                                                             |
|                                                                              |                                                                           |
|                                                                              | © 2010 Agencija za plaćanja u poljoprivredi, ribarstvu i ruralnom razvoju |

U Pitanju 1. su osnovni podaci koji se povlače iz upisnika. Sva pitanja već sadrže podatke.

| AGENCIJA<br>ZA PLAĆANJA U POLJOPRIVREDI,<br>RIBARSTVU I RURALNOM RAZVOJU |                                                                 |
|--------------------------------------------------------------------------|-----------------------------------------------------------------|
|                                                                          | A POTPORA ISPLATE ODUSTAJANJE PRAĆENJE PROJEKATA ODLUKE/UGOVORI |
| 497040 DURLEN KIRIN ZINKA KLOKOVEC 96, KRAPINSKE TOPLICE, HRVATSKA       | PRISTUP ODJAVI SE                                               |
| Lista pitanja                                                            | ODUSTANI SPREMI PRIJAVU                                         |
| Lista pitanja po grupi                                                   |                                                                 |
| Pitanje                                                                  | Status                                                          |
| 1.1 Osnovni podaci o korisniku                                           | Nije započeto                                                   |

Ako u pitanju 1.1.9 nema MIBPG (ostalo je prazno polje) znači da niste nositelj poljoprivrednog gospodarstva i da nećete moći podnijeti zahtjev.

|--|

U Pitanju 2. imamo jedno pitanje gdje je potrebno unijeti dva podatka.

| Lista pitanja po grupi |               |
|------------------------|---------------|
| Pitanje                | Status        |
| 2.1 Iznosi             | Nije započeto |

2.1.1. upisati - Konačan iznos štete od suše iz Registra šteta za MIBPG naveden u Prilogu 1. Javnog poziva u kojem ste nositelj/odgovorna osoba (upisati točno iznos štete od suše iz Registra šteta iz Priloga 1. koji se nalazi uz MIBPG za koji se podnosi Zahtjev).

2.1.2. upisati - Redni broj Priloga 1. uz koji je MIBPG za koji radite ovu prijavu

| Pitanje<br>2.1 Iznosi                                                                                                    |       | ŽELIM PONOVNO PREGLEDATI PITANJE 🗌 |
|----------------------------------------------------------------------------------------------------|-------|------------------------------------|
| 2.1.1. Konačan iznos štete od<br>suše iz Registra šteta za MIBPG<br>naveden u Prilogu 1. Javnog<br>poziva u kojem ste<br>nositeli/odgovorna osoba<br>(upisati točno iznos štete od<br>suše iz Registra šteta iz Priloga<br>1. koji se nalazi uz MIBPG za koji<br>se podnosi Zahtjev). Važno:<br>Maksimalni iznos javne potpore<br>po korisniku iznosi 42.000 EUR i<br>ne može biti veća od konačnog<br>iznosa štete od suše navedenog<br>u Registru šteta za pojedinog<br>korisnika. Ako ukupni iznos<br>potpore za sve prijave premaši<br>ukupni iznos raspoloživih<br>sredstava, maksimalni iznosi<br>potpore po korisniku bit će<br>proporcionalno smanjeni do<br>ukupnog iznosa raspoloživih<br>sredstava definiranih ovim<br>Javnim pozivom. | EUR   |                                    |
| 2.1.2. Upisati redni broj Priloga<br>1. uz koji je MIBPG za koji radite<br>ovu prijavu                                                                                                    | <br>] |                                    |

Pitanje 3. - korisnik popunjava izjave.

Sve izjave moraju biti označene s DA da bi pitanje imalo status Potvrđeno

| Pitan            | (0                           |                 |                 |                                                                                                    |                                  |
|------------------|------------------------------|-----------------|-----------------|----------------------------------------------------------------------------------------------------|----------------------------------|
| 3.1.             | izjavi                       | ijuje           | m               | ood kaznenom i materijalnom odgovornošču:                                                                                                    | ZELIM PONOVNO PREGLEDATI PITANLE |
|                  |                              |                 |                 |                                                                                                    |                                  |
|                  |                              |                 |                 |                                                                                                    |                                  |
| Odge             | wor                          |                 |                 |                                                                                                    |                                  |
| 3.1.1<br>regul   | . Da sar<br>alverra          | nupo            | omeð            | a i suglasanikuglasna sa saddajem Javnog potiva la s calalim zakonskim/potizakonskim aktima i pratećim                                                                                                    |                                  |
| DA               | 0                            | N               | E               | 0                                                                                                    |                                  |
| 3.1.2<br>da sa   | . Da sar<br>m upoz           | n upo<br>nat a  | orned<br>posel) | is de sel podeci nevecieni u ovom obnascu i podeci na canovu kojih se catvanuje polpora u 1423 isliniti i točni, te<br>udicarna zbog davanja natočnih i ktvih podalala                                                                                                    |                                  |
| DA               | 0                            |                 |                 | 0                                                                                                    |                                  |
|                  | Ŭ                            |                 |                 | ~                                                                                                    |                                  |
| 313              | Dajet                        | MBP             | G za            | kojeg podnosim ovaj zahljev naveden u Phlogu 1. Jasmog poziva na koji se ovim pulem javljem                                                                                                    |                                  |
| DA               | 0                            | N               | E               | 0                                                                                                    |                                  |
|                  |                              |                 |                 |                                                                                                    |                                  |
| 314              | Da sar                       | n nce           | dwijk           | calieljice/odgovorne ceche poljoprivrednog gospoderstve čiji je MBPG neveden u Prłogu 1. Jevnog poztve                                                                                                    |                                  |
| DA               | 0                            | N               | E               | 0                                                                                                    |                                  |
| 315              | Dador                        | uite            | n ka            | tilenie cednih podalaka (ime i prezime. OB, e-mail advose, kućna advose i brzi leiefona, odnosno podaci koji                                                                                                    |                                  |
| inače<br>propi   | nisu ja<br>sima koj          | no d<br>i une   | nadug<br>Suju i | mi) i podalaka o kontaniku iz službanih evidanicija (naztv firme, obrta, CHS, advesa, broj latefona i sl.) u skladu s<br>salidu osobnih i drugih podalaka                                                                                                    |                                  |
| DA               | 0                            | N               | c               | 0                                                                                                    |                                  |
|                  | -                            |                 |                 | -                                                                                                    |                                  |
| 3.1.8            | Da sar<br>kortenik           | upo<br>u Se     | erned<br>Isaksu | ia a činjenicom da Agancija za plaćanja može u slučaju poledar na lamalju odredbi iz Članka 10. Javnog poztva<br>o covrska svedulava ja od korizetka zaklikavali poznal technicatih srednjava                                                                                                    |                                  |
|                  | _                            |                 |                 |                                                                                                    |                                  |
| DA               | 0                            | N               |                 | 0                                                                                                    |                                  |
| 3.1.7            | Dates                        | alatha          | mar             | ačinom prikupljanja i obrade podalaka koji se upotebljevaju za provedu ovog Javnog poziva le a objavom                                                                                                    |                                  |
| anno             | with pos                     | adua -          | ovog            | projekta za polinite informinenja jevnosti                                                                                                    |                                  |
| DA               | 0                            | N               | E               | 0                                                                                                    |                                  |
| 318              | Deser                        |                 |                 | de misera a referitivo da se sei rectatei navariari e referi rectridoi se recularama matalochi institucia de istatea                                                                                                    |                                  |
| ber 6            | odine re                     | kon             |                 | ine bptele polpone                                                                                                    |                                  |
| DA               | 0                            | N               | E               | 0                                                                                                    |                                  |
|                  | ~ 1                          |                 |                 |                                                                                                    |                                  |
| dokur            | menbeci                      |                 |                 | henziku oxigunia telemeteri pretupi Nonkrolu na laterutu koja se odnosi na polporu tele. Apinoje za reviziju<br>za sufimandrana indikove djelatnicima Agancije za pladanja, Ministarstva polportvreda. Agancije za reviziju<br>nama Forenzala unite (u relativar teletin ANIN). Enerodok pretatila, Forenzalam seden se stali Forenzalam |                                  |
| ured             | a zna teori                  | bu pe           | Siv p           | rjevara (u deljnjem lekstu: CLAF)                                                                                                    |                                  |
| DA               | 0                            | N               | E               | 0                                                                                                    |                                  |
|                  |                              |                 |                 |                                                                                                    |                                  |
| 3.1.1<br>i prist | u. Polpi<br>ajam da<br>raj P | mia             | e od            | otneses powdujem ločnost i bilatical podaleka podnesenih pulem ACRONET-e veceno za zahljev ID ISANCO<br>uke koje protriane iz Javnog poztva doslavljeju elektroničkim pulem pozestatvom ACRONET-e i obvezujem se                                                                                                    |                                  |
|                  | _                            |                 |                 |                                                                                                    |                                  |
| DA               | 0                            | N               |                 | 0                                                                                                    |                                  |
| 3.1.1            | 1. Upon                      | netie           |                 | a objection Janog puzha da se, ako ne prezmem oduku a AGRONET-a u niku određenom Janim poznom,                                                                                                    |                                  |
| DOWN             | an log i                     | 004.0           | DOD             | o antela clavyerkan                                                                                                    |                                  |
| DA               | 0                            | N               | c               | 0                                                                                                    |                                  |
| 3.1.1            | 2. Da sa                     | en up           | am              | čí a odredbom Jevnog portva u kojoj se navodi da u slučaju podnošenja ovog zahljev izvan rokova propisanih                                                                                                    |                                  |
|                  | in pours                     | com 20          | arqu            | v ca coojen                                                                                                    |                                  |
| DA               | 0                            | N               |                 | 0                                                                                                    |                                  |
| 3.1.1<br>koji je | 3. De se<br>kaomin           | en up<br>i podi |                 | Us a odredborn Javnog portva u kojoj se navodi da u slučaju podnošenje više zahtjeva za bil MISIYG, zahtjev<br>t bil če odbijen                                                                                                    |                                  |
|                  |                              |                 |                 | 0                                                                                                    |                                  |
| DA               | 0                            | N               |                 | 0                                                                                                    |                                  |
|                  |                              |                 |                 |                                                                                                    |                                  |
| _ P              | OWRAI                        | AK N            | ALIS            | siu                                                                                                    |                                  |
|                  |                              |                 |                 |                                                                                                    |                                  |

Nakon što su sve grupe pitanja ispravno popunjene dobivaju status "**Potvrđen**" i tada se pojavljuje opcija "**POTVRDI POPUNJAVANJE ZAHTJEVA**".

| AGENCIJA<br>A PLAČANJA U POLJOPRIVREDI.<br>IBARSTVU I RURALNOM RAZVOJU       |                                                                 |
|------------------------------------------------------------------------------|-----------------------------------------------------------------|
|                                                                              | A POTPORA ISPLATE ODUSTAJANJE PRAČENJE PROJEKATA ODLUKE/UGOVORI |
| 497040 DURLEN KIRIN ZINKA KLOKOVEC 96, KRAPINSKE TOPLICE, HRVATSKA           | PRISTUP ODJAVI SE                                               |
| TEST01 - M23 je aktivan od 14.04.2025 08:00:00                               | ODUSTANI SPREMI PRIJAVU                                         |
| Zahtjev za isplatu (1/10) - ID: 2158006 Pripadajući Zahtjev za isplatu – ID: | 2158006                                                         |
| Grupe pitanja                                                                | Skatus                                                          |
| 1. PODACE O KORESNEKU                                                        | Potvrđen                                                        |
| 2. IZNOS ŠTETE OD SUŠE IZ PRILOGA 1.                                         | Potvrden                                                        |
| 3. IZJAVE KORISNIKA                                                          | Potwrden                                                        |

## Nakon toga možete pratiti upute iz Priloga 2. Javnog poziva.

Odabirom opcije "POTVRDI POPUNJAVANJE ZAHTJEVA" pojavljuje se poruka da je zahtjev ispravno popunjen. Zatim se odabere opcija "POTVRDI POPUNJAVANJE ZAHTJEVA".

Odabirom opcije "NASTAVI S POPUNJAVANJEM ZAHTJEVA" možete se vratiti na popunjavanje zahtjeva ako su potrebne neke izmjene unutar samog zahtjeva koji još ne želite potvrditi.

×

Zahtjev je ispravno popunjen. Molimo da odaberete da li želite nastaviti s popunjavanjem zahtjeva ili ga želite podnijeti.

NA STAVI S POPUNJAVANJEM ZAHTJEVA POTVRDI POPUNJAVANJE ZAHTJEVA

Nakon odabira "POTVRDI POPUNJAVANJE ZAHTJEVA" Vaš zahtjev dobiva status "Spreman" i omogućeno Vam je elektroničko podnošenje zahtjeva ako ste prijavljeni vjerodajnicom Visoke ili Značajne razine sigurnosti i kao ovlaštena osoba za korisnika.

Pojavljuje se opcija "ELEKTRONIČKI PODNESI" za elektroničko podnošenje Zahtjeva koju sada možete odabrati ako ste pravilno pristupili NIAS-u.

|                |              |     |        |                             |                     |                        |                        |                  |                   |         | JNE SI NOVI | ZAHTJE  |
|----------------|--------------|-----|--------|-----------------------------|---------------------|------------------------|------------------------|------------------|-------------------|---------|-------------|---------|
|                |              |     |        |                             |                     |                        |                        |                  |                   |         |             |         |
| ktivni pri     | avni obrasci |     |        |                             |                     |                        |                        |                  |                   |         |             |         |
|                |              |     |        | Determ                      |                     |                        | and some               |                  |                   |         |             |         |
| ID<br>zahtjeva | Mjera        | Тір | Status | Datum<br>zadnje<br>promjene | Datum<br>podnošenja | Natječaj<br>aktivan od | Natječaj<br>aktivan do | Broj<br>promjena | Redni broj<br>ZP2 | Zahtjev | Sadržaj     | Detalji |

Nakon odabira opcije "ELEKTRONIČKI PODNESI" sustav Vas traži potvrdu za elektroničko podnošenje, kojom možete potvrditi ili odustati od zadane opcije.

×

Jeste li sigurni da želite elektronički podnijeti zahtjev?

ODUSTANI POTVRDI

Nakon potvrdnog odgovora u koloni "**Zahtjev**" pojavljuje se informacija da je Zahtjev elektronički podnesen i također ima status "**Spreman**". Takav zahtjev može biti preuzet u Administrativnu obradu od strane Agencije za plaćanja u poljoprivredi, ribarstvu i ruralnom razvoju i pri tome dobiva status "**Podnesen**" nakon što je preuzet Zahtjev.

| Zahtjev                  | za potporu | /promje   | enu     |                             |                         |                        |                        |                  |                   |                      |                          |           |           |
|--------------------------|------------|-----------|---------|-----------------------------|-------------------------|------------------------|------------------------|------------------|-------------------|----------------------|--------------------------|-----------|-----------|
|                          |            |           |         |                             |                         |                        |                        |                  |                   |                      | U                        | INESI NOV | I ZAHTJEV |
| Aktivni prijavni obrasci |            |           |         |                             |                         |                        |                        |                  |                   |                      |                          |           |           |
| ID<br>zahtjeva           | Mjera      | Тір       | Status  | Datum<br>zadnje<br>promjene | Datum<br>podnošenja     | Natječaj<br>aktivan od | Natječaj<br>aktivan do | Broj<br>promjena | Redni broj<br>ZP2 |                      | Zahtjev                  | Sadržaj   | Detalji   |
| 1766942                  | Test time  | Potpora 1 | Spreman | 15.11.2023<br>14:35:22      | 15.11.2023.<br>14:35:22 | 15.11.2023<br>11:05:00 |                        |                  |                   | POVUCI<br>PODNOŠENJE | ELEKTRONIČKI<br>PODNESEN | Preuzmi   |           |
|                          |            |           |         |                             |                         |                        |                        |                  |                   |                      |                          |           |           |

Zahtjev koji ima status "Spreman" možete povući odabirom opcije "**POVUCI PODNOŠENJE**", ako ste prijavljeni vjerodajnicom **Visoke** ili **Značajne razine** sigurnosti i kao ovlaštena osoba za korisnika. Povlačenje Zahtjeva omogućava ponovnu doradu i promjenu Zahtjeva pod istim ID.

| Zahtjev za potporu/promjenu |                     |           |         |                        |                        |                        |            |            |          |                      |                          |         |         |
|-----------------------------|---------------------|-----------|---------|------------------------|------------------------|------------------------|------------|------------|----------|----------------------|--------------------------|---------|---------|
|                             | UNE SI NOVI ZAHTJEV |           |         |                        |                        |                        |            |            |          |                      |                          |         |         |
|                             |                     |           |         |                        |                        |                        |            |            |          |                      |                          |         |         |
| AKUVIII PI                  | ijavili obrasci     |           |         | Datum                  | Delaura                | N-12-7-2               | N-12-7-2   | <b>D</b> 1 | <b>D</b> |                      |                          |         |         |
| zahtjeva                    | Mjera               | Tip       | Status  | zadnje<br>promjene     | podnošenja             | aktivan od             | aktivan do | promjena   | ZP2      |                      | Zahtjev                  | Sadržaj | Detalji |
| 1766942                     | Test time           | Potpora 1 | Spreman | 16.11.2023<br>07:41:58 | 16.11.2023.<br>7:41:58 | 15.11.2023<br>11:05:00 |            |            |          | POVUCI<br>PODNOŠENJE | ELEKTRONIČKI<br>PODNESEN | Preuzmi |         |

Nakon odabira opcije "POVUCI PODNOŠENJE" možete potvrditi odabir ili odustati od povlačenja.

Jeste li sigurni da želite povući podnošenje za zahtjev 1766942? Povlačenjem podnošenja imate mogućnost ponovnog popunjavanja istog zahtjeva.

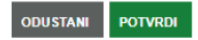

Ako ste odustali od elektroničkog podnošenja Zahtjev dobiva status "**Popunjen**" i možete nastaviti sa unosom/doradom Zahtjeva. Nakon popunjavanja Zahtjeva odabirom opcija "**POTVRDI POPUNJAVANJE ZAHTJEVA**" i **"ELEKTRONIČKI PODNESI**" možete elektronički podnijeti Zahtjev.

×

Zahtjev za potporu/promjenu

|                |                |           |          |                             |                     |                        |                        |                  |                   |        | ι       | JNESI NOV | I ZAHTJEV |
|----------------|----------------|-----------|----------|-----------------------------|---------------------|------------------------|------------------------|------------------|-------------------|--------|---------|-----------|-----------|
| Aktivni pr     | ijavni obrasci |           |          |                             |                     |                        |                        |                  |                   |        |         |           |           |
| ID<br>zahtjeva | Mjera          | Тір       | Status   | Datum<br>zadnje<br>promjene | Datum<br>podnošenja | Natječaj<br>aktivan od | Natječaj<br>aktivan do | Broj<br>promjena | Redni broj<br>ZP2 |        | Zahtjev | Sadržaj   | Detalji   |
| 1766942        | Test time      | Potpora 1 | Popunjen | 16.11.2023<br>07:41:58      |                     | 15.11.2023             |                        |                  |                   | OBRIŠI |         |           | Detalji   |

NAPOMENA: Postoji mogućnost odustajanja od cijelog projekta (svih podnesenih zahtjeva po projektu prijavljenom na natječaj) na način da na kartici ODUSTAJANJE odaberete opciju "Elektronički odustani" koja je vidljiva samo nakon što je Zahtjev preuzet od strane Agencije za plaćanja u poljoprivredi, ribarstvu i ruralnom razvoju u Administrativnu obradu.